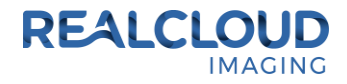

## Setup Guide for Dexis 9.4.6 and higher.

 Install the REALCLOUD HD1 camera button software utility. The installer is located on the REALCLOUD HD1 flash drive in the Button Software folder. Or REALCLOUD Website <u>http://www.realcloudimaging.com/support/</u>

Scroll down the Support Page to the Downloads Section. Click the "Capture Button Software" button. This will start downloading the Button-Tray-Utility.zip , once downloaded open the zip file and Install the REALCLOUD HD1 camera button tray utility software.

2) Select the Next button on the Welcome screen.

| Button Tray Utility 2.1 Setup |                                                                                                    |
|-------------------------------|----------------------------------------------------------------------------------------------------|
|                               | Welcome to Button Tray Utility 2.1<br>Setup                                                                                                    |
|                               | Setup will guide you through the installation of Button Tray<br>Utility 2.1.                                                                                                    |
|                               | It is recommended that you close all other applications<br>before starting Setup. This will make it possible to update<br>relevant system files without having to reboot your<br>computer.<br>Click Next to continue. |
|                               |                                                                                                    |
|                               | Next > Cancel                                                                                                    |

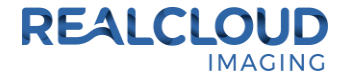

3) Select the install destination folder and click on the Install button.

| 🛃 Button Tray Utility 2.1 Setup                                                                                                    |               |  |  |  |
|----------------------------------------------------------------------------------------------------|---------------|--|--|--|
| Choose Install Location<br>Choose the folder in which to install Button Tray Utility 2.1.                                                                                              | L             |  |  |  |
| Setup will install Button Tray Utility 2.1 in the following folder. To install in a different folder, click Browse and select another folder. Click Install to start the installation. |               |  |  |  |
| Destination Folder C:\Program Files (x86)\Button Tray Utility B                                                                                                    | <u>r</u> owse |  |  |  |
| Space required: 39.6 MB<br>Space available: 753.7 GB                                                                                                    |               |  |  |  |
| Button Tray Utility 2.1.6919.19922 <u>Sack</u> Install                                                                                                    | Cancel        |  |  |  |

4) Plug the REALCLOUD HD1 camera into the computer and click on the OK button to start the installation prosses.

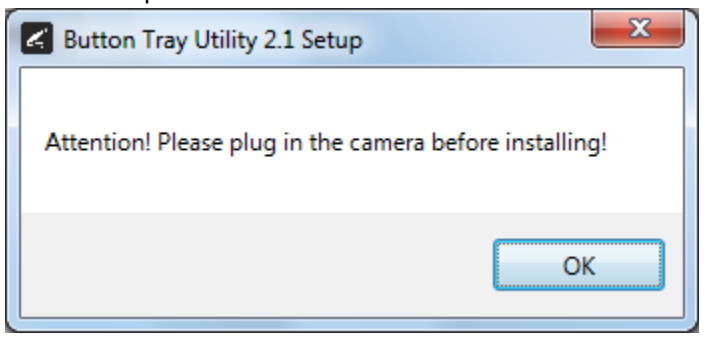

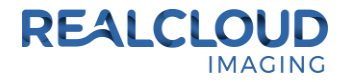

5) Click on the Next button to continue.

| 🖌 Button Tray Utility 2.1 Setup                            |               |        |
|------------------------------------------------------------|---------------|--------|
| Installation Complete<br>Setup was completed successfully. |               | ٢      |
| Completed                                                  |               |        |
| Show <u>d</u> etails                                       |               |        |
|                                                            |               |        |
|                                                            |               |        |
|                                                            |               |        |
|                                                            |               |        |
| Button Tray Utility 2,1,6919,19922 —                       |               |        |
|                                                            | < Back Next > | Cancel |

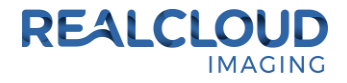

6) Select a reboot option (if prompted) and click on the Finish button.

| Button Tray Utility 2.1 Setup |                                                                                                    |
|-------------------------------|----------------------------------------------------------------------------------------------------|
|                               | Completing Button Tray Utility 2.1<br>Setup                                                                                  |
|                               | Your computer must be restarted in order to complete the installation of Button Tray Utility 2.1. Do you want to reboot now? |
|                               | Reboot now                                                                                                    |
| 凤                             | I want to manually reboot later                                                                                              |
|                               |                                                                                                    |
|                               | < Back Finish Cancel                                                                                                    |

7) Right click on the Button Tray Utility icon in your system tray and select Preferences.

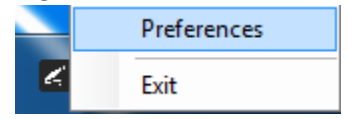

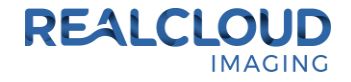

- 8) Click In the first text box for Short Press Keys and press the "spacebar" key one time on your keyboard and in the second text box for Short Press Keys press the "t" key one time on your keyboard and the "spacebar" key one time on your keyboard.
- 9) Click In the text box for Long Press Keys and press the "spacebar" key one time on your keyboard, then click on the Done button.

| Preferences                                            | × |  |
|--------------------------------------------------------|---|--|
| Short Press Keys:                                      | t |  |
| Long Press Keys:                                       |   |  |
| Status Camera Registered Camera Streaming Button Click |   |  |
| Done                                                   |   |  |

10) Open DEXIS 9.x application, go to Preferences and select the DEXimage tab. Set the Video Hardware to "5 - WDM 768x576" or to "4 – WDM fullscreen" and click the Done button.

| Tools & Preferences | ×                    |
|---------------------|----------------------|
| General Administra  | tion DEXray DEXimage |
| Video Hardware:     | 4 - WDM fullscreen   |
| Capture Device:     | - automatic -        |
| Mirror:             | 1 - Intraoral        |
| Pedal at            |                      |
| Pedal Type:         | 1                    |
| COM Pedal Signals:  | 🖌 CTS 🖌 DSR 📃 RLSD   |
| Twain-Camera:       | Simulation 💌         |
| Frame Removal:      | 0                    |
| Background Color:   | 24 - Dark Gray       |
| Startup View:       | Mouth History Front  |
|                     |                      |
|                     |                      |
|                     | Done Cancel          |
|                     | Done Gancer          |

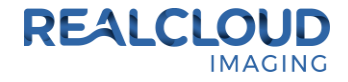

11) Select intra-oral camera mode or extra-oral camera mode icons and then select the DEXvideo button to begin acquiring images.

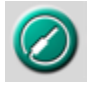

12) A short/quick camera button press, and release will pause the live video from the REALCLOUD HD1 camera. When a video image is paused, a second short/quick camera button press, and release will stage an image to be saved when DEXvideo is closed and will return to live video. When a video image is paused, a long camera button press, hold (2 seconds), and release will return to live video without saving the image.